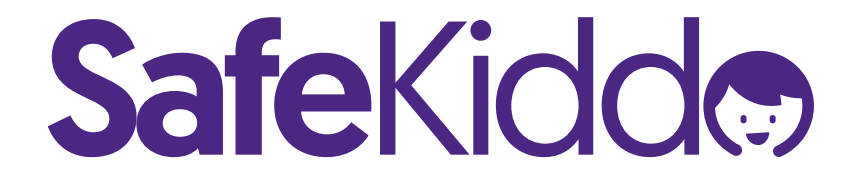

# Darmowy serwer DNS Instrukcja konfiguracji

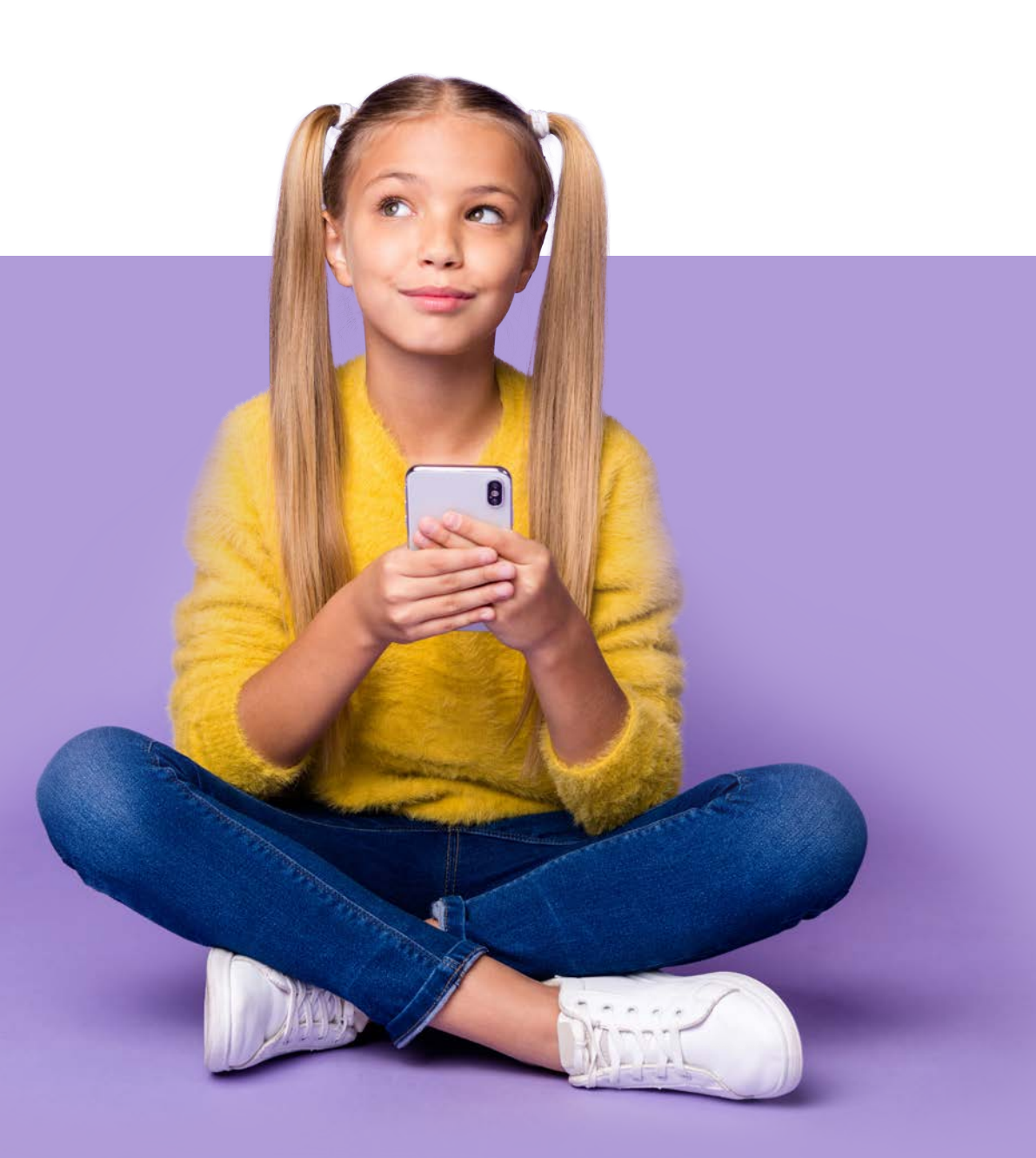

 Clicknij prawym przyciskiem myszy w Menu Start, a następnie wybierz "Połączenia sieciowe"

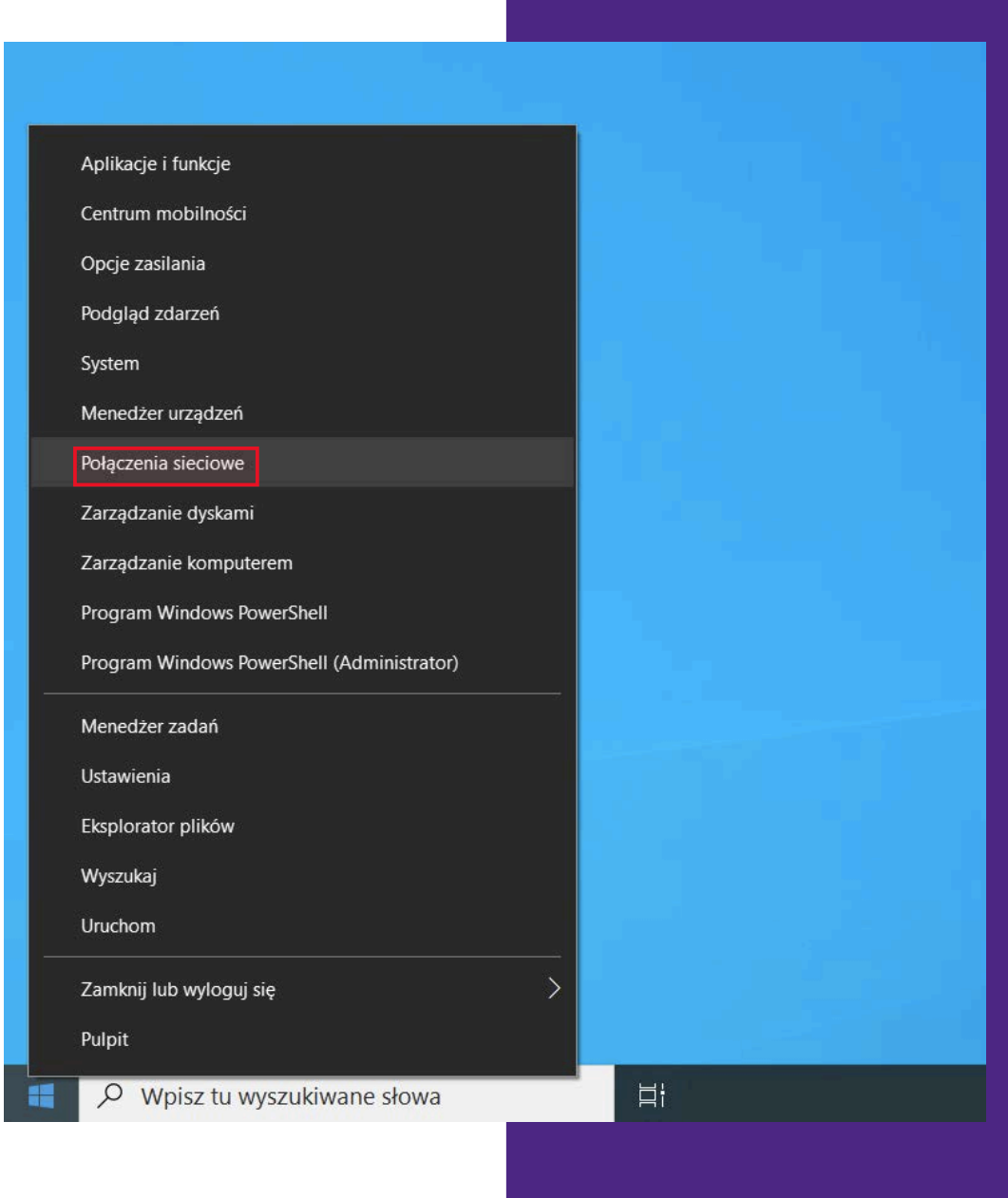

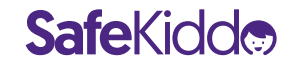

2. Wybierz zakładkę
"Ethernet" po lewej stronie,
a następnie "Zmień opcje karty"

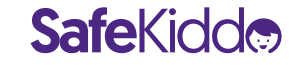

| 命 Strona główna      | Ethernet                                                                |
|----------------------|-------------------------------------------------------------------------|
| Znajdź ustawienie    | Ethernet<br>Nie połączono                                               |
| 🖨 Stan               | Pokrewne ustawienia                                                     |
| 🕼 Wi-Fi              | Zmień opcje karty                                                       |
| 문 Ethernet           | Zmień opcje zaawansowane udostępniania<br>Centrum sieci i udostępniania |
| are MDN              | Zapora systemu Windows                                                  |
| Tryb samolotowy      | <ul> <li>Uzyskaj pomoc</li> <li>Przekaż opinie</li> </ul>               |
| (ار) Hotspot mobilny |                                                                         |
| 🕒 Zużycie danych     |                                                                         |
| Serwer proxy         |                                                                         |

3. Kliknij prawym przyciskiem myszy w ikonę połączenia internetowego, z którego korzystasz. Następnie wybierz "Właściwości".

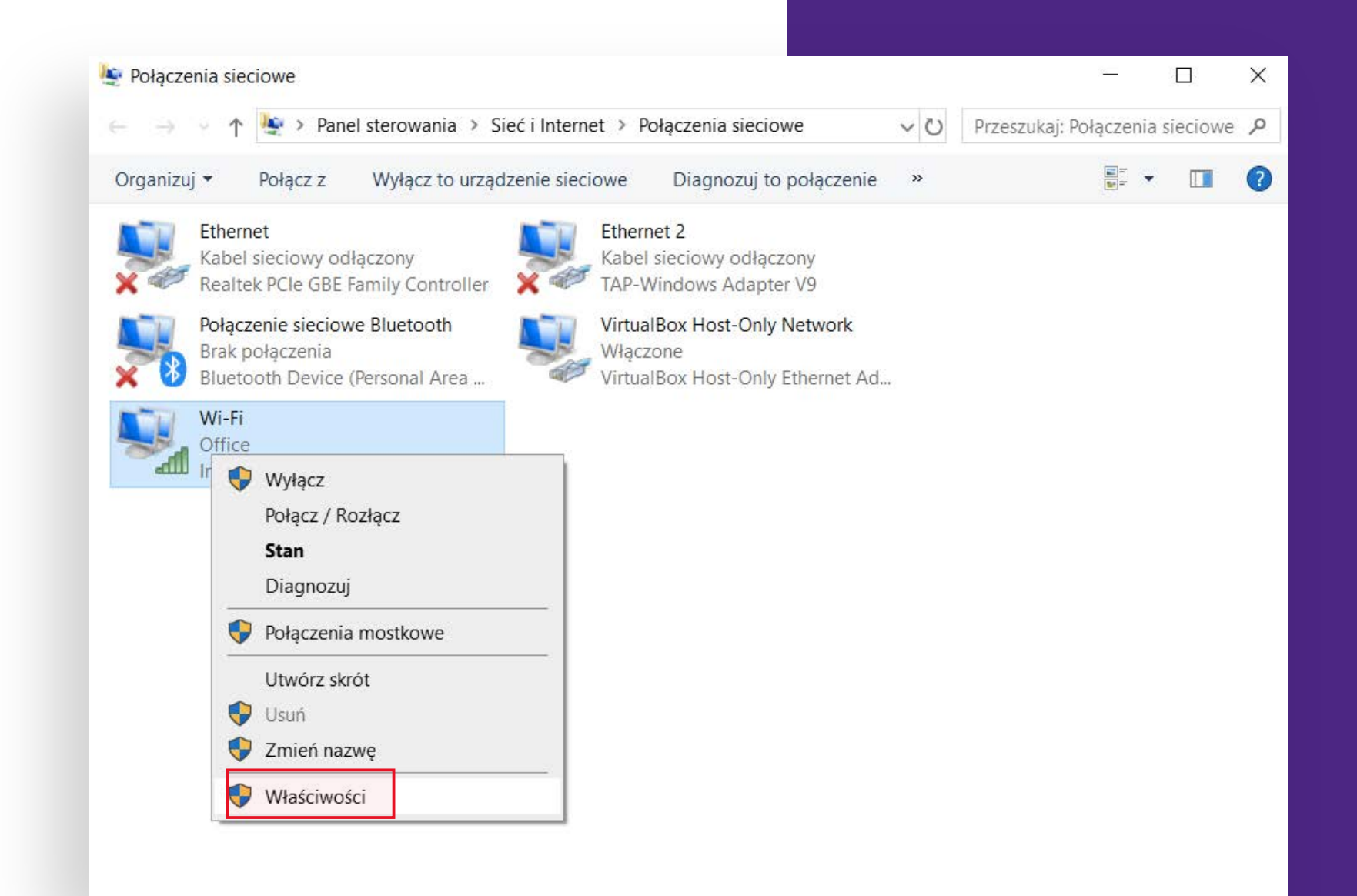

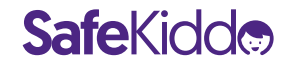

4. Zaznacz "Protokół internetowy w wersji 4 (TCP/IPv4)", a następnie wybierz "Właściwości".

| 🦉 Połącze                   | enia sieciowe                                    |                                                                                                    | - 🗆 X                 |
|-----------------------------|--------------------------------------------------|----------------------------------------------------------------------------------------------------|-----------------------|
| $\leftarrow \rightarrow$    | 🕤 🛧 🔄 > Panel sterowania > Si                    | ć i Internet > Połączenia sieciowe v 🖔 Przeszukaj:                                                                                                    | Połączenia sieciowe 🦻 |
| Organizu                    | uj 🔹 Połącz z Wyłącz to urząd                    | enie sieciowe Diagnozuj to połączenie »                                                                                                    |                       |
|                             | Ethernet<br>Kabel sieciowy odłączony             | 🖗 Właściwości: Wi-Fi 🛛 🗙                                                                                                    |                       |
| X                           | Realtek PCIe GBE Family Controller               | Sieć Udostępnianie                                                                                                    |                       |
| Połączenie s<br>Brak połacz | Połączenie sieciowe Bluetooth<br>Brak połaczenia | Połącz, używając:                                                                                                    |                       |
| ×                           | Bluetooth Device (Personal Area                  | Intel(R) Dual Band Wireless-AC 3160                                                                                                    |                       |
|                             | Office<br>Intel(R) Dual Band Wireless-AC 31      | Konfigunuj         To połączenie wykorzystuje następujące składniki:         Klient sieci Microsoft Networks         Udostępnianie plików i drukarek w sieciach firmy Micros         VirtualBox NDIS6 Bridged Networking Driver         Harmonogram pakietów QoS         Protokół internetowy w wersji 4 (TCP/IPv4)         Protokół multipleksera karty sieciowej firmy Microsoft         Sterownik protokołu LLDP firmy Microsoft         Sterownik protokołu LLDP firmy Microsoft         Opis         Transmission Control Protocol/Internet Protocol. Domyślny protokół dla sieci rozległych umożliwiający komunikację połączonych sieci różnych typów.         OK |                       |

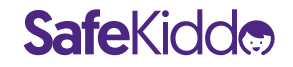

5. Wybierz **"Użyj** następujących adresów serwerów DNS", a następnie wpisz adresy SafeKiddo DNS jako

preferowany i alternatywny serwer DNS:

Adresy to: 3.127.99.191 50.19.227.253

Kliknij **"OK".** 

SafeKidd.

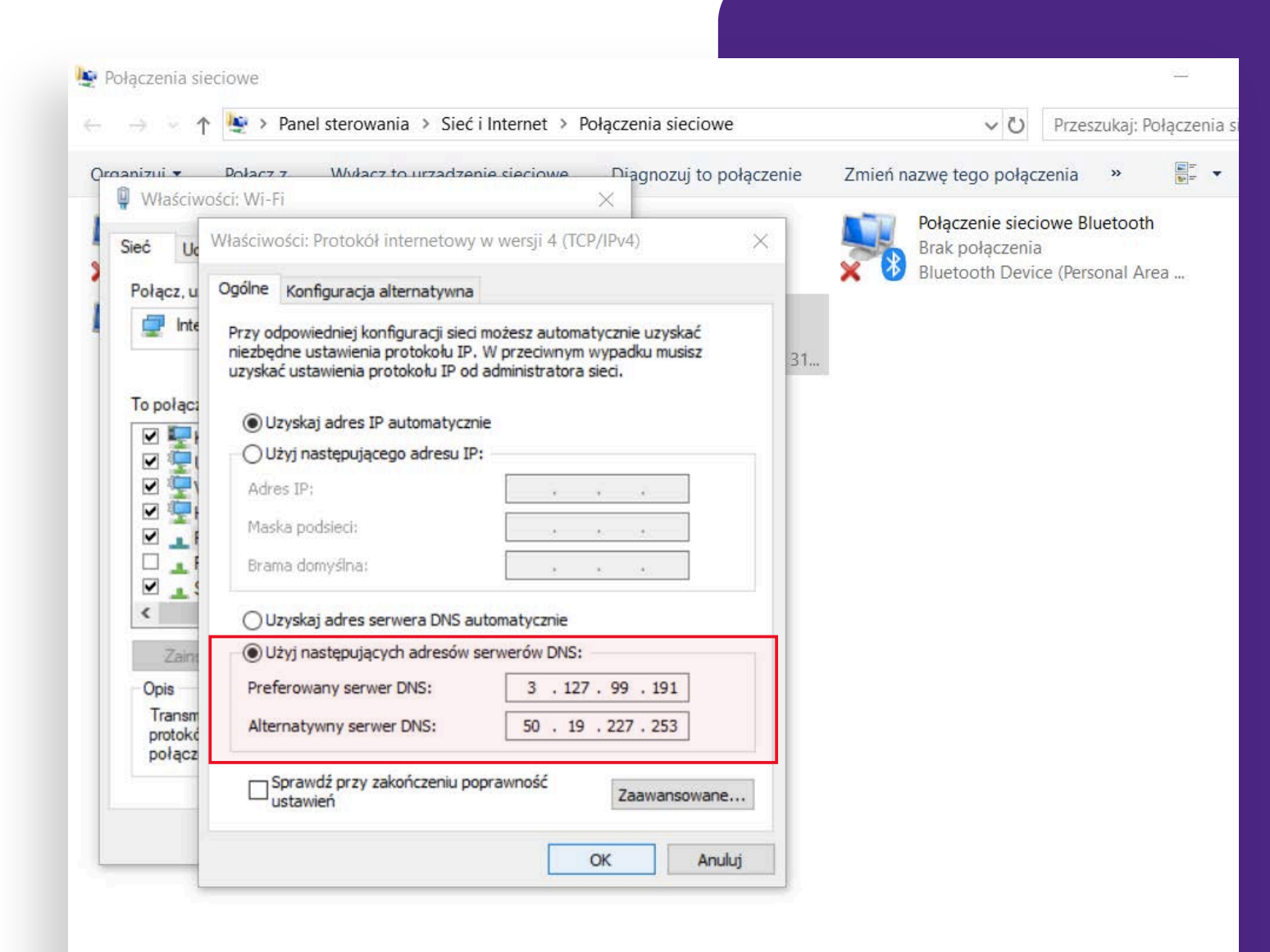

1. Przejdź do **preferencji systemowych** 

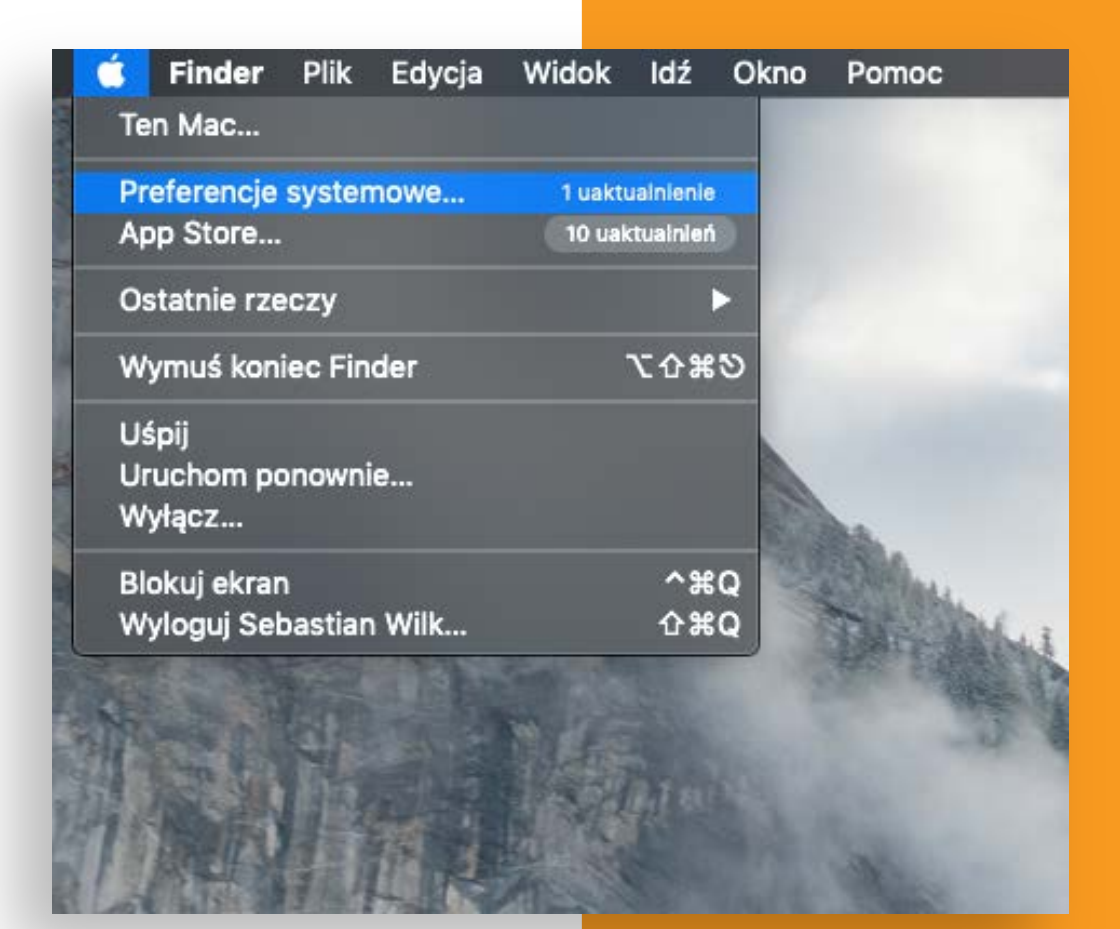

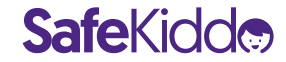

#### 2. Kliknij w "Sieć"

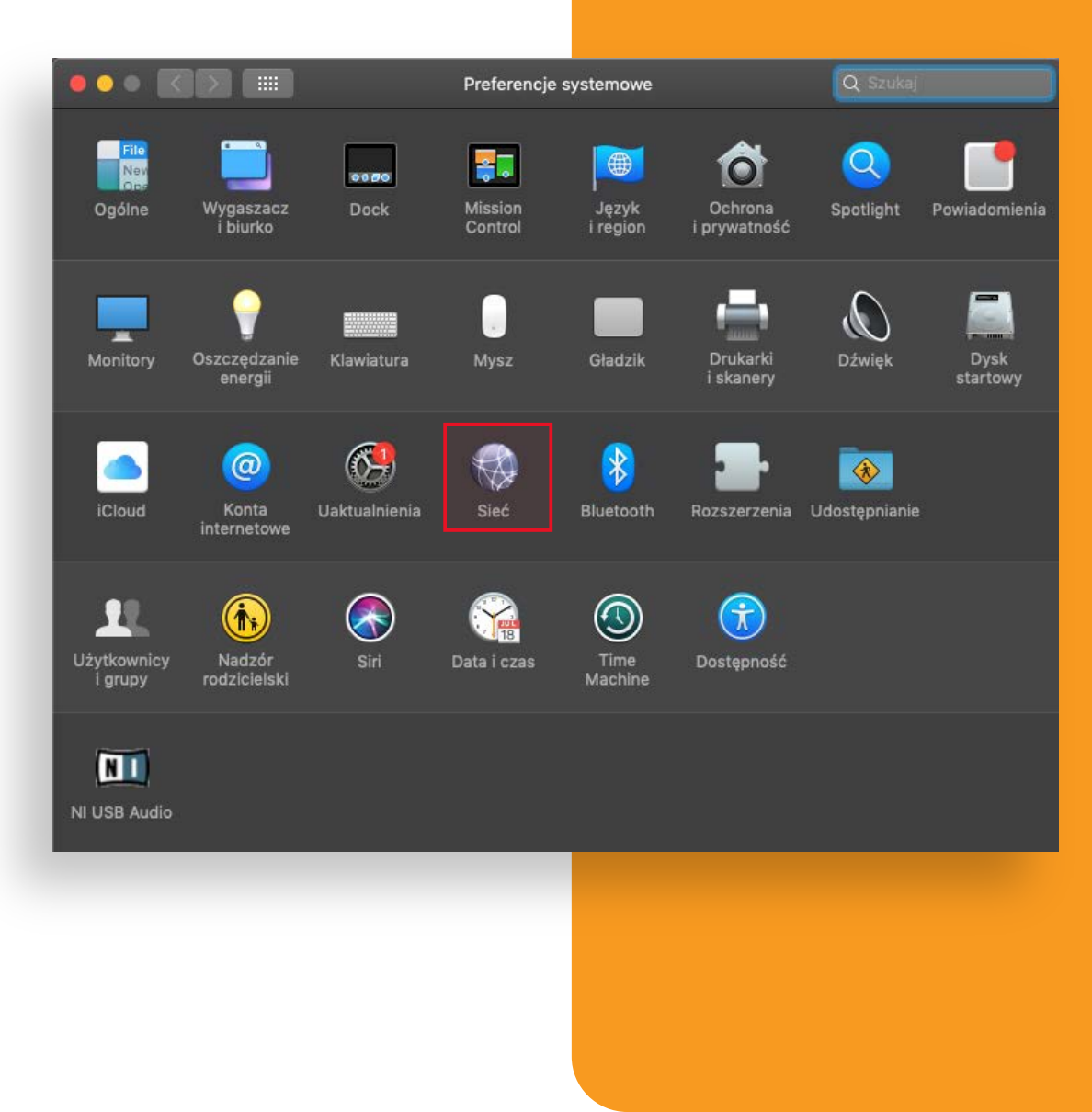

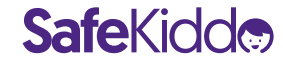

3. Wybierz pierwsze połączenie z Twojej listy, a następnie kliknij w "Zaawansowane..."

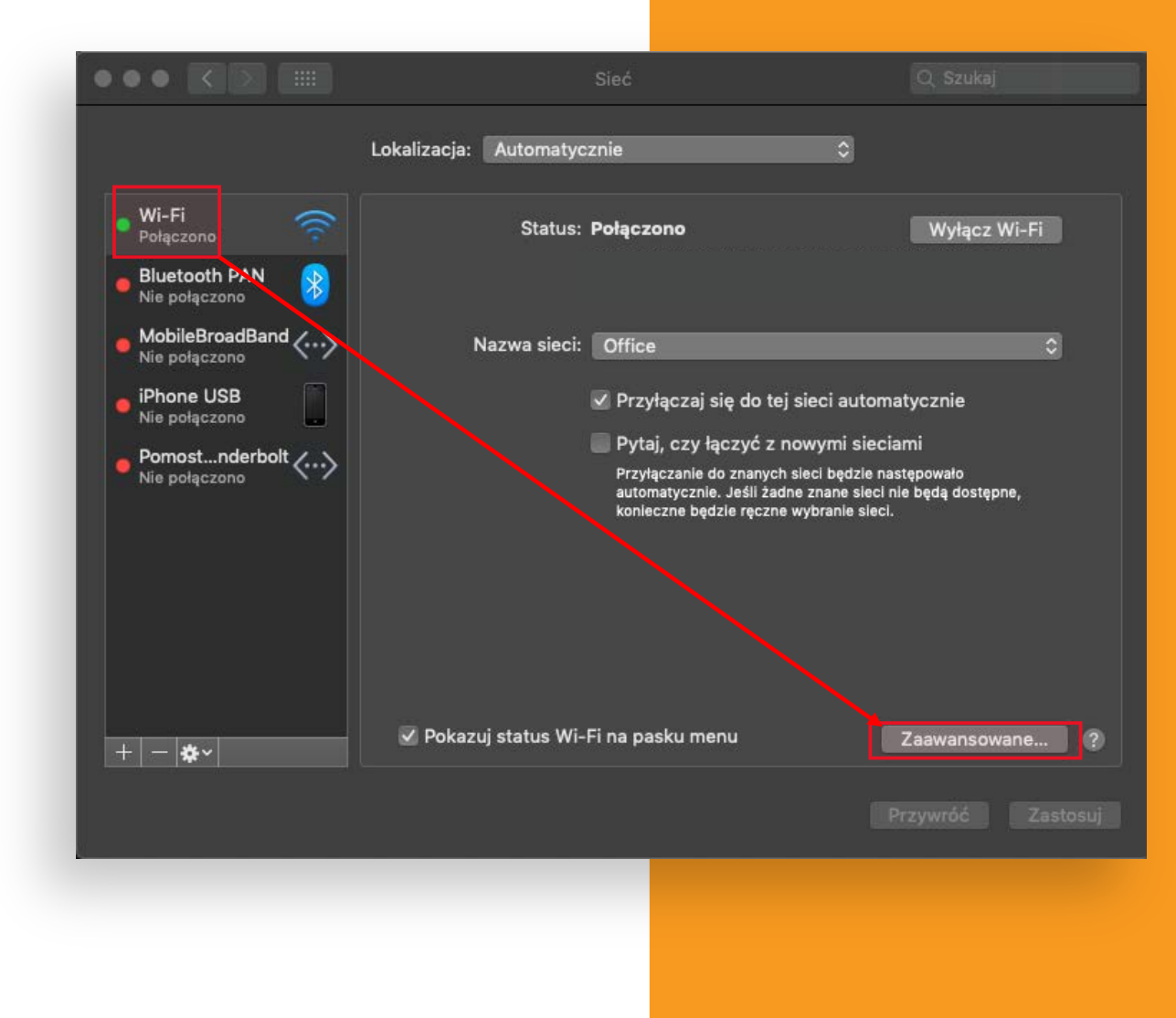

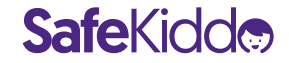

4. Następnie przejdź na zakładkę **"DNS"** i przy pomocy przycisku **"+"** dodaj dwa adresy DNS **SafeKiddo** (zachowanie kolejności jak na zrzucie ekranu ma tutaj znaczenie).

Adresy to: 3.127.99.191 50.19.227.253

**Safe**Kidd

Zatwierdź zmiany klikając "OK".

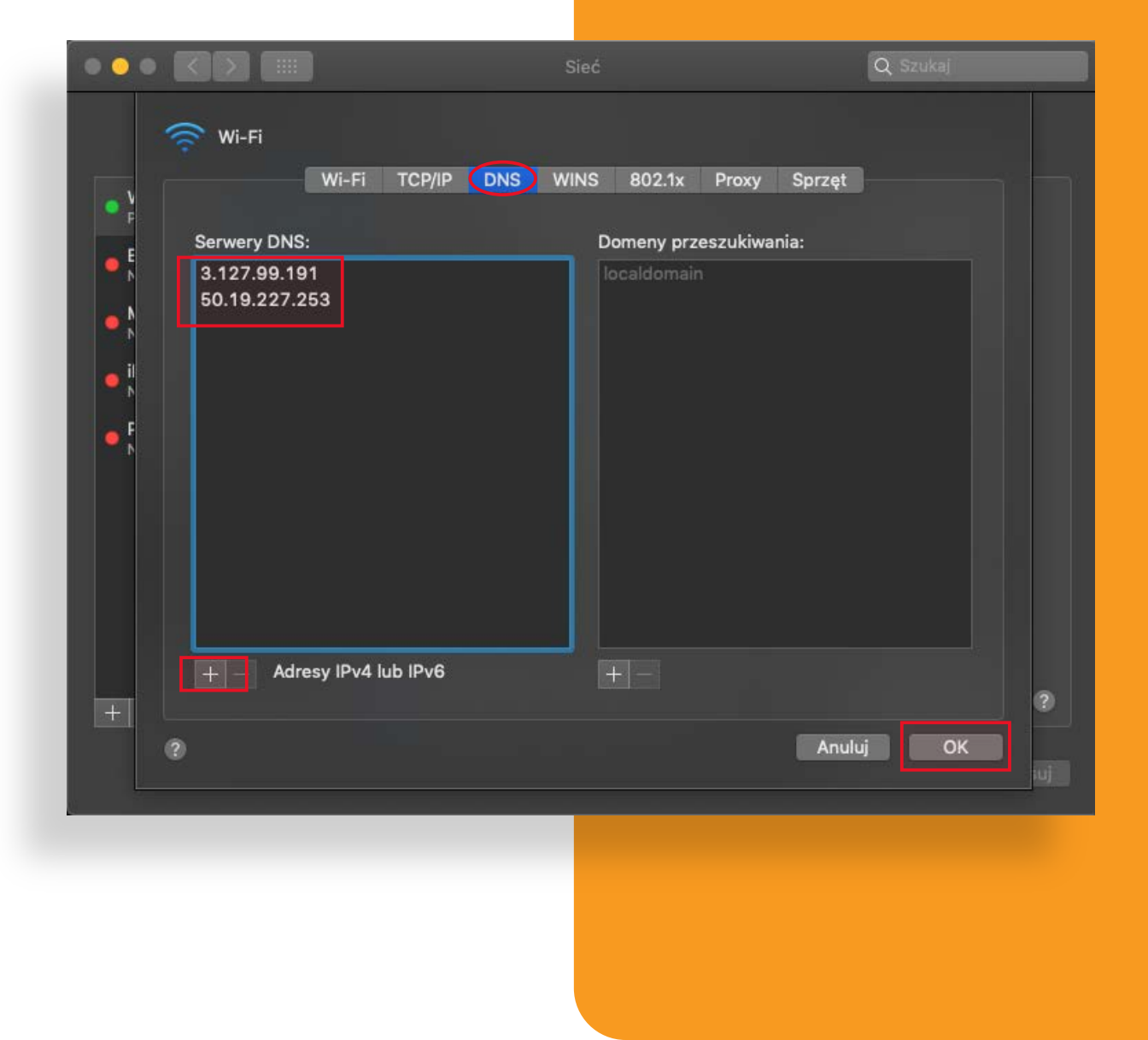